## Printing From a Campus Computer

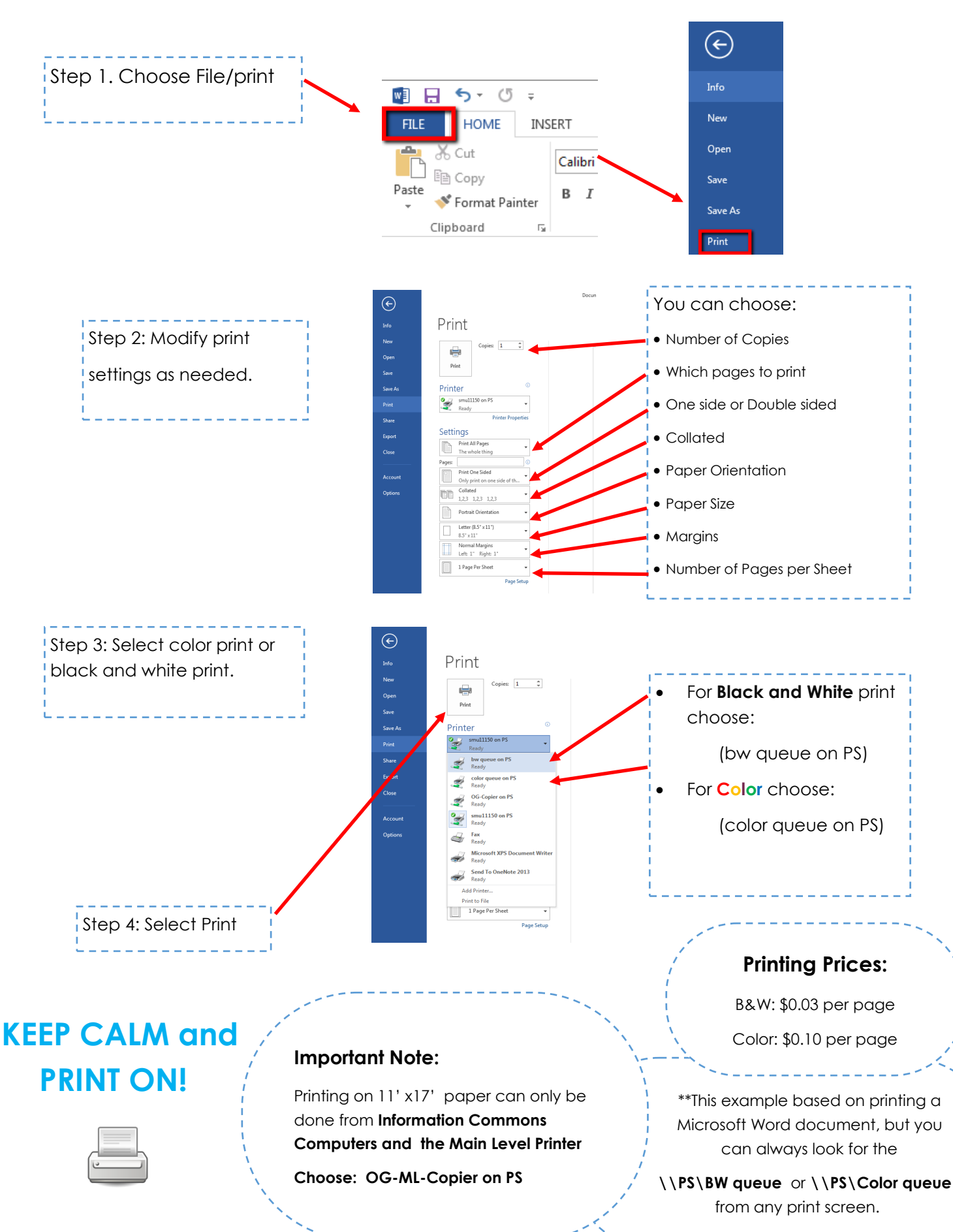